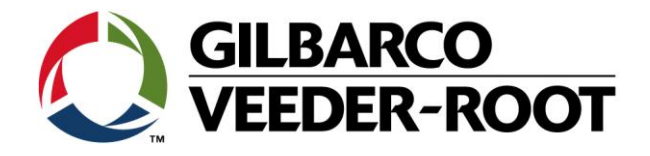

# Technical Support Bulletin TLS4 / TLS 4B

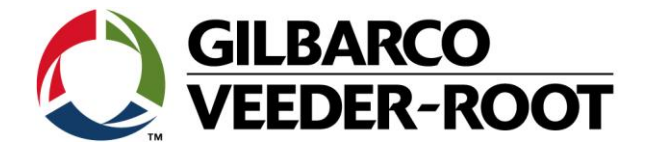

#### Hinweis

Die Firma Veeder-Root übernimmt keinerlei Haftung in Bezug auf diese Veröffentlichung. Dies gilt insbesondere auch für die inbegriffene Gewährleistung der Marktgängigkeit und Eignung für einen bestimmten Zweck. Die Firma Veeder-Root kann nicht für darin enthaltene Fehler bzw. zufällige oder Folgeschäden in Verbindung mit der Lieferung, Leistung oder Verwendung dieser Veröffentlichung haftbar gemacht werden. Die in dieser Veröffentlichung enthaltenen Daten unterliegen unter Umständen ohne vorherige Ankündigung einer Änderung.

Dieses Dokument ist zur Verwendung durch Personen bestimmt welche eine offizielle Veeder-Root Schulung absolviert und die zugehörige Zertifizierung erhalten haben. Diese Veröffentlichung enthält geschützte und vertrauliche Informationen.

Kein Teil dieser Veröffentlichung darf ohne vorherige schriftliche Zustimmung der Firma Veeder-Root fotokopiert, vervielfältigt oder in andere Sprachen übersetzt werden.

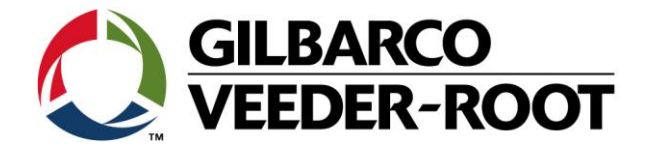

| TECHNICAL SUPPORT BULLETIN               |            |                            |  |  |
|------------------------------------------|------------|----------------------------|--|--|
| TLS4/TLS4B/TLS450Plus                    |            |                            |  |  |
| Thema: TLS4XX Systemsoftware Upgrade     |            |                            |  |  |
| <u>Kategorie:</u><br>Konfigurationshilfe | Nr. 16_023 | Erstellt am:<br>28.09.2016 |  |  |

# Einführung

Dieses TSB beschreibt die Vorgehensweise zur Aktualisierung der Systemsoftware des TLS-4xx Systems.

## Verwendungshinweis

Wenn Sie von einem Gilbarco Veeder-Root Vertreter dazu aufgefordert werden bzw. wenn dies durch neue Systemfunktionen notwendig wird.

#### Benötigte Teile/Dokumente

- 1. 1 x TLS4/4B/450Plus Konsole
- 2. Software Upgrade
- 3. TSB\_VR\_16\_013\_CH\_BackupRestore\_Software

# Wichtige Informationen

**Hinweis:** Es wird empfohlen regelmäßige Backup's der TLS-4xx Konsole zu erstellen. Dies wird in der nachstehenden TSB beschrieben.

#### TSB\_VR\_16\_013\_CH\_BackupRestore\_Software

Das Software Upgrade ist unter dem nachstehenden Link erhältlich: http://www.veeder.com/us/content/automatic-tank-gauge-software

#### TSB's sind unter dem nachstehenden Link verfügbar:

http://www.mygvr.com/

oder kontaktieren die den technischen Support unter: tlsrj.technical.support@gilbarco.com

### Generelle technische Dokumentation finden Sie unter:

www.veeder.com/support/technical documentation/

# Teileidentifikation

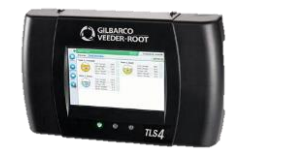

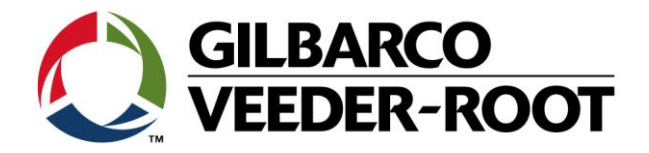

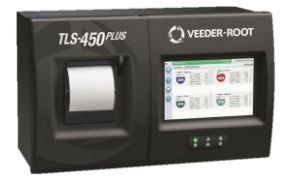

# Vorgehensweise – Systemsoftware Upgrade

| Schritt | Beschreibung                                                                                                    | Bemerkung                                                                                                    |
|---------|----------------------------------------------------------------------------------------------------|----------------------------------------------------------------------------------------------------|
| 1       | Es wird empfohlen vor einer Aktualisierung der<br>Systemsoftware ein System Backup zu erstellen.<br>Beachten Sie TSB ·                                                                                                    | GILBARCO<br>VEEDER-ROOT                                                                                                    |
|         | TSB_VR_16_013_CH_BackupRestore_Software                                                                                                    | Technical Support Bulletin<br>TLS4 / TLS 4B                                                                                                    |
| 2       | Für die Aktualisierung wird ein FAT32 formatierter<br>USB Stick benötigt. Um einen USB Stick zu<br>formatieren stecken Sie diesen den USB Stick<br>soweit nötig in einem USB Anschluss Ihres Windows<br>PC's und klicken Sie anschließend mit der rechten<br>Maustaste auf die Laufwerksnummer des USB Sticks<br>in Ihrem System. Wählen sie anschließend die<br>Option <b>"Formatieren…"</b> .<br>In diesem Beispiel handelt es sich um Laufwerk (J).<br>Wählen Sie als Dateisystem die Option <b>"FAT32"</b> und<br>achten Sie darauf, dass nicht die Option<br><b>"Schnellformatierung"</b> verwendet wird. | VOLUME (G;) formatieren         Speicherkapaztät:         968 MB         Datesystem:         FAT32         Größe der Zuordnungseinheiten:         4096 Bytes         Gerätestandards wiederherstelen         Volumejezechnung:         VoluME         Eormaterungsoptionen         Geheffermaterung         Gyber Startdskette erstelen         Starten       Schließen |

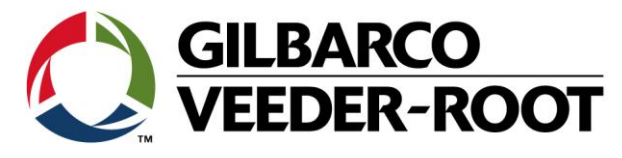

| 3 | Entpacken Sie anschließend die Zip Datei mit dem<br>Software Upgrade in das Stammverzeichnis des USB<br>Sticks.                     | Organisieren * Freigeben für *   Brennen Neuer Ordner   P Videos   P Andreas Kauffmann   Image: Solution in the state in the state in |
|---|----------------------------------------------------------------------------------------------------|----------------------------------------------------------------------------------------------------|
| 4 | Stecken Sie den USB Stick zur Aktualisierung einer<br>TLS4 Konsole in einen freien USB Anschluss der TLS4<br>Konsole.               |                                                                                                    |
| 5 | Stecken Sie den USB Stick zur Aktualisierung einer<br>TLS-450Plus Konsole in einen freien USB Anschluss<br>der TLS-450Plus Konsole. |                                                                                                    |
| 6 | Starten Sie die Aktualisierung unter:<br>"Menü->Software-Wartung -> Download".                                                      | Image: System- Administration                                                                                                    |

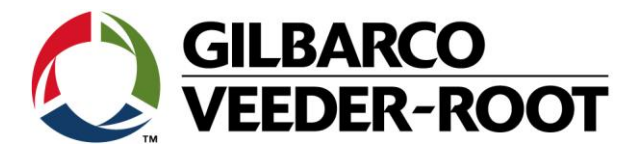

| 7 | Wählen Sie:                                        |                                                                                  |
|---|----------------------------------------------------|----------------------------------------------------------------------------------|
|   | "Download Quelle-> Massenspeicherlaufwerk".        | ·····································                                            |
|   |                                                    | OAlarm(e) OAlarm(e) OAlarm(e) OAlarm(e)                                          |
|   | Wenn die Softwareaktualisierung richtig erkannt    | Home                                                                             |
|   | wird steht in der Anzeige "Version : TLS Upgrade   | Aktuelle Version 6.JB 330.42                                                     |
|   | release XX. version xxx.xx".                       | Favoriten Verfügbare Version 6.JB 330.42                                         |
|   |                                                    | Aktuelle Tätigkeit LEERL                                                         |
|   | Betatigen Sie anschließend "DOWNLOAD" (hier rot    | Menú Download-Quelle Massenspeicherlaufwerk 🔻                                    |
|   | markiert) und folgend Sie den weiteren             | TLS Upgrade release 7.B version 231.8                                            |
|   | Anweisungen auf dem Bildschirm. Der Download       | landlunger Download                                                              |
|   | der Software kann einige Minuten in Anspruch       |                                                                                  |
|   | nenmen.                                            | Download 0%                                                                      |
|   | Entfernen sie den USB Stick wenn der Download      |                                                                                  |
|   | beendet wurde                                      |                                                                                  |
|   | beendet wurde.                                     |                                                                                  |
|   |                                                    |                                                                                  |
| 8 | Wählen Sie:                                        | O O System Status         O Warning(s)<br>0 Alarm(s)         O4/30/2014 01:12 PM |
|   |                                                    | Software Maintenance Activate/Revert (0)                                         |
|   | Menu->Software-Wartung->                           | Home Current Version 6.H 330.45                                                  |
|   | Aktivieren/Rückgängig machen                       | Available Version 7A                                                             |
|   |                                                    | Favorites Current Operation IDLE                                                 |
|   | Markieren sie das Bestätigungsfeld für die         | Menu Click to acknowledge the system will be                                     |
|   | Aktivierung und anschließend "Aktivieren".         | stopped.                                                                         |
|   |                                                    | Actions Restore completed successfully                                           |
|   | Die Konsole wird anschließend neu gestartet.       | Activita                                                                         |
|   |                                                    | ACUVALE                                                                          |
|   |                                                    |                                                                                  |
|   |                                                    |                                                                                  |
| 9 | Gehen Sie zur Überprüfung ob die Konsole neu       | 🔀 Qt for Embedded Linux VNC Server - TightVNC Viewer                             |
|   | gestartet wurde zu:                                |                                                                                  |
|   |                                                    | O Systemstatus 0 Warnung(en) 10/24/2016 07:51 PM                                 |
|   | "Menü ->Übersicht-> Information"                   | Konsele Seriegor 8601 Erstell Mar 6 2016 23:49:14                                |
|   |                                                    | Home Software-Versionsn006.JB.330.42.r86663                                      |
|   | Die aktuelle Systemsoftwareversion wird links oben | Hardwarebeschreibg Wert                                                          |
|   | im Bildschirm angezeigt.                           | Pavoriten CPU-Platinentyp Type 2                                                 |
|   |                                                    | iButton S/N 0000029c9fcd0b                                                       |
|   | Fertigen Sie anschließend ein Backup mit der neuen | UNIV SENS I/O MODUL (B1.S1) S/N 16090157                                         |
|   | Softwareversion an.                                | landlunger ATG Funktionalität                                                    |
|   |                                                    | E-Mail-Benachrichtigung<br>Kundenspezif. On Board-Hilfe                          |
|   | Die Konsole ist nun wieder für den normalen        | Kundenalarme<br>Web-fähig<br>Erweiterter Sneicher 12                             |
|   | Betrieb bereit.                                    | Business-Vorratsabgleich                                                         |
|   |                                                    |                                                                                  |

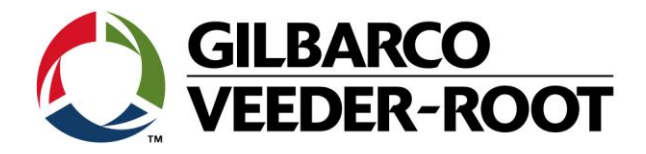

| Revision | Datum                     | Bemerkung                           |
|----------|---------------------------|-------------------------------------|
| Rev 0    | 28 <sup>th</sup> Sep 2016 | Initial release for internal review |
|          |                           | Page Count: 7                       |
|          |                           | Author: DS                          |
| Rev 0    | 05. Oktober 2016          | Deutsche Übersetzung                |